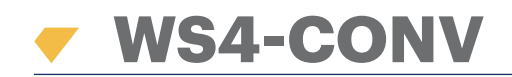

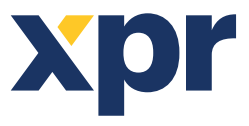

Converter Wiegand to RS485

EN

# USER'S MANUAL

## **1. DESCRIPTION**

This converter allows the connection of any type of reader (Wiegand, Data / Clock ISO2, Dallas and RS-232) to the local bus of the access units. The converter automatically adapts its inputs (D1/CLK/Dal and D0/DTA/Rx) to the reader's output.

#### **2. SPECIFICATIONS**

- Current consumption without external elements : 30 mA
- Output 13,8 Vdc : max. 300 mA
- Tamper input
- Dimensions (mm): 66 x 41

#### **3. JUMPERS AND TERMINAL BLOCKS DESCRIPTION**

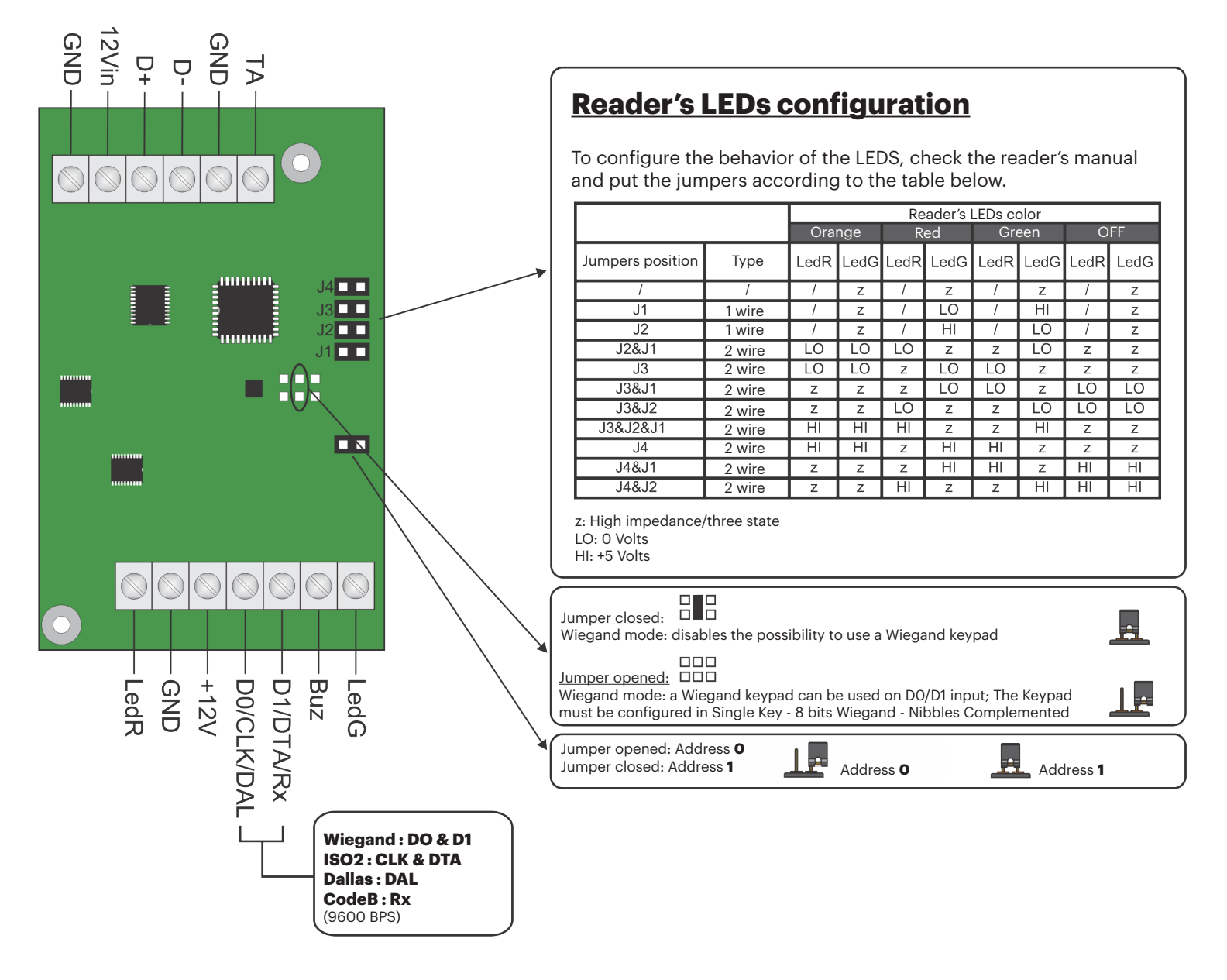

v.b1

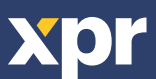

#### **4. CONNECTION DIAGRAM**

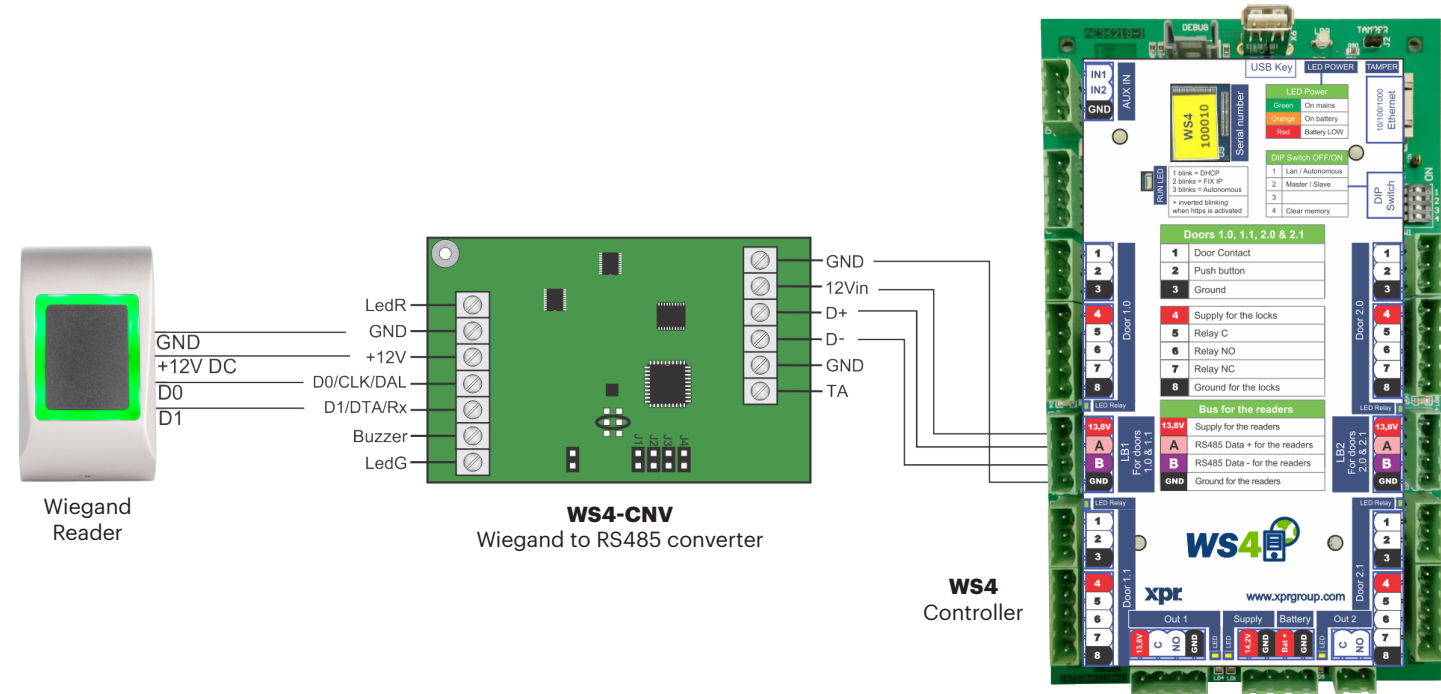

- Set the desired Wiegand Output of the reader.

- Connect the Wiegand Reader to the converter as shown in the picture above.
- Put the Address Jumper in the converter to the desired address, 0 or 1.
- Set the parameters for the reader in the WS4 software.

#### **5. SOFTWARE SETTINGS**

#### 5.1 WIEGAND 26 BIT

In **Settings/System Options** select "Wiegand 26bit", the one shown in the picture below. In Doors/Reader/Card select "Wiegand decoded".

| Settings       | System options           |                                                          |   |
|----------------|--------------------------|----------------------------------------------------------|---|
| 09             | Confid Format 1 26 bits: | SURATION OF READERS<br>P[e:2-13]   Code:24b   P[o:14-25] | ? |
| System options | Format 2                 |                                                          |   |
|                | Format 3                 | :                                                        | • |
|                | Format 4                 | :                                                        | • |

| #0 - Master 110001 |     |              |
|--------------------|-----|--------------|
| D                  | 1/0 | Name         |
| 1.0                |     | EM tastatura |
| 1.1                |     | Door2        |
| 2.0                | 1   | 2.1          |
| 2.1                |     | 2.2          |

| Cabling: o | on LB2, reader at address 0 | ) (jump <mark>opened</mark> ) |  |
|------------|-----------------------------|-------------------------------|--|
| Location   | Input                       |                               |  |
| Card :     | Wiegand (decoded)           | -                             |  |

#### **5.2 WIEGAND 32 BIT**

In **Settings/System Options** select "Wiegand 32bit RAW", the one shown in the picture below. In Doors/Reader/Card select "Wiegand decoded".

| Softings       | CONFIGURATION OF READERS | ? |
|----------------|--------------------------|---|
| Settings       | Format 1 :               |   |
|                | 32 bits: RAW             | • |
|                | Format 2 :               |   |
| 00             |                          | • |
|                | Format 3 :               |   |
| System options |                          | • |
|                | Format 4 :               |   |
|                |                          | • |

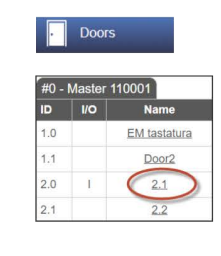

| Cabling: o  | n LB2, reader at address 0 | (jump opened) |  |
|-------------|----------------------------|---------------|--|
| Location :  | Input                      | -             |  |
| LUCUIIUII . | mput                       |               |  |
| Card :      | Wiegand (decoded)          | *             |  |

This product herewith complies with requirements of EMC directive 2014/30/EU. In addition it complies with RoHS2 directive EN50581:2012 and RoHS3 Directive 2015/863/EU.

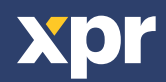

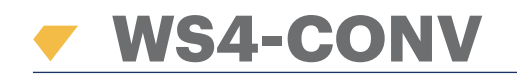

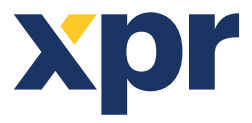

Convertisseur Wiegand à RS485

FR

# MANUEL DE L'UTILISATEUR

#### **1. DESCRIPTION**

Ce convertisseur permet de connecter n'importe quel type de lecteur (Wiegand, Data/Clock ISO2, Dallas et RS-232) au bus local des unités d'accès. Ce convertisseur adapte automatiquement ses entrées (D1/CLK/Dal and D0/DTA/Rx) à la sortie du lecteur.

#### 2. CARACTÉRISTIQUES

- · Consommation de courant sans éléments externes : 30 mA
- Tension de sortie de 13,8 V CC : max. 300 mA
- Entrée anti-sabotage
- Dimensions (mm) : 66 x 41

#### **3. DESCRIPTIONS DES CAVALIERS ET DES BORNIERS**

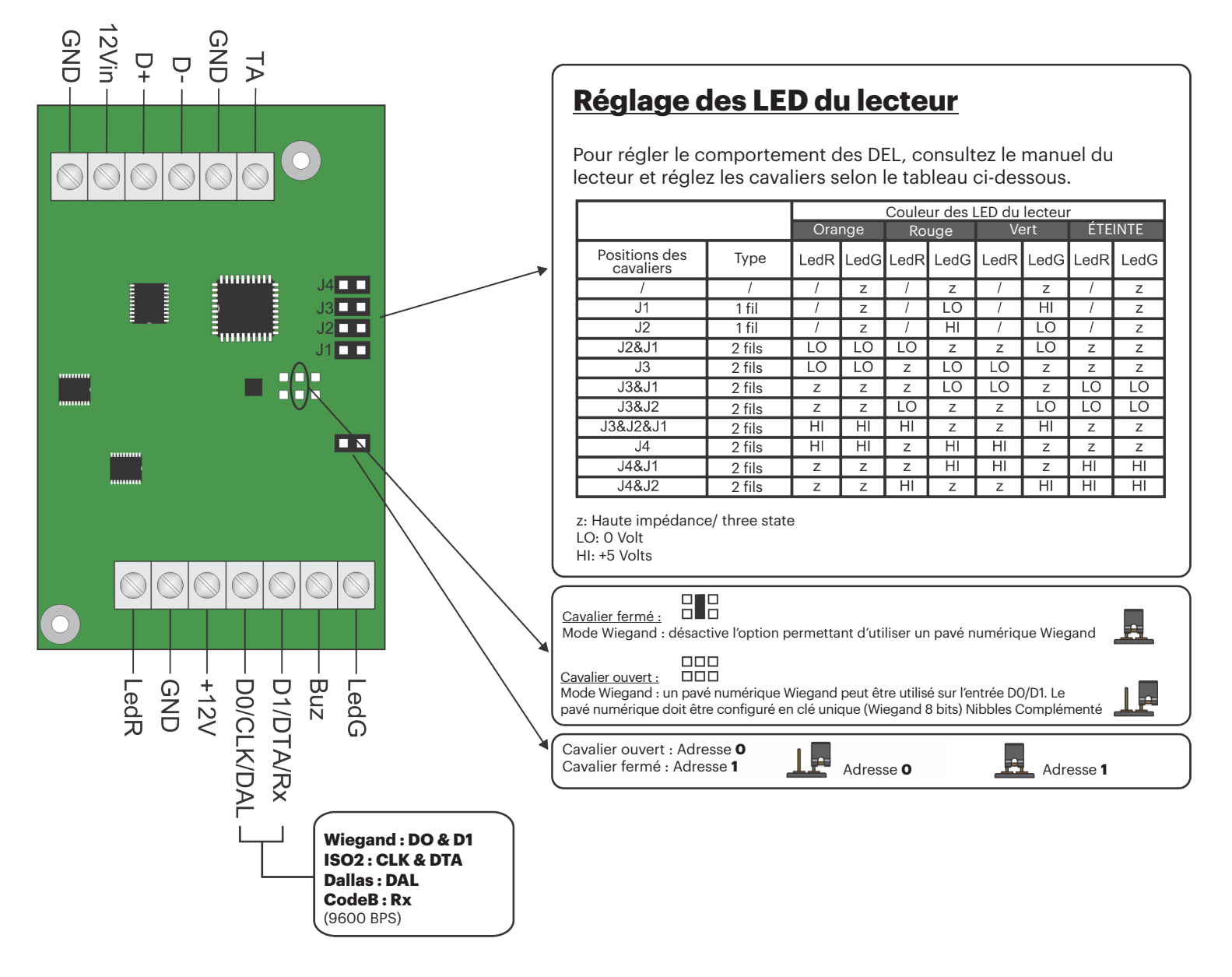

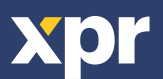

## **4. SCHÉMA DES CONNEXIONS**

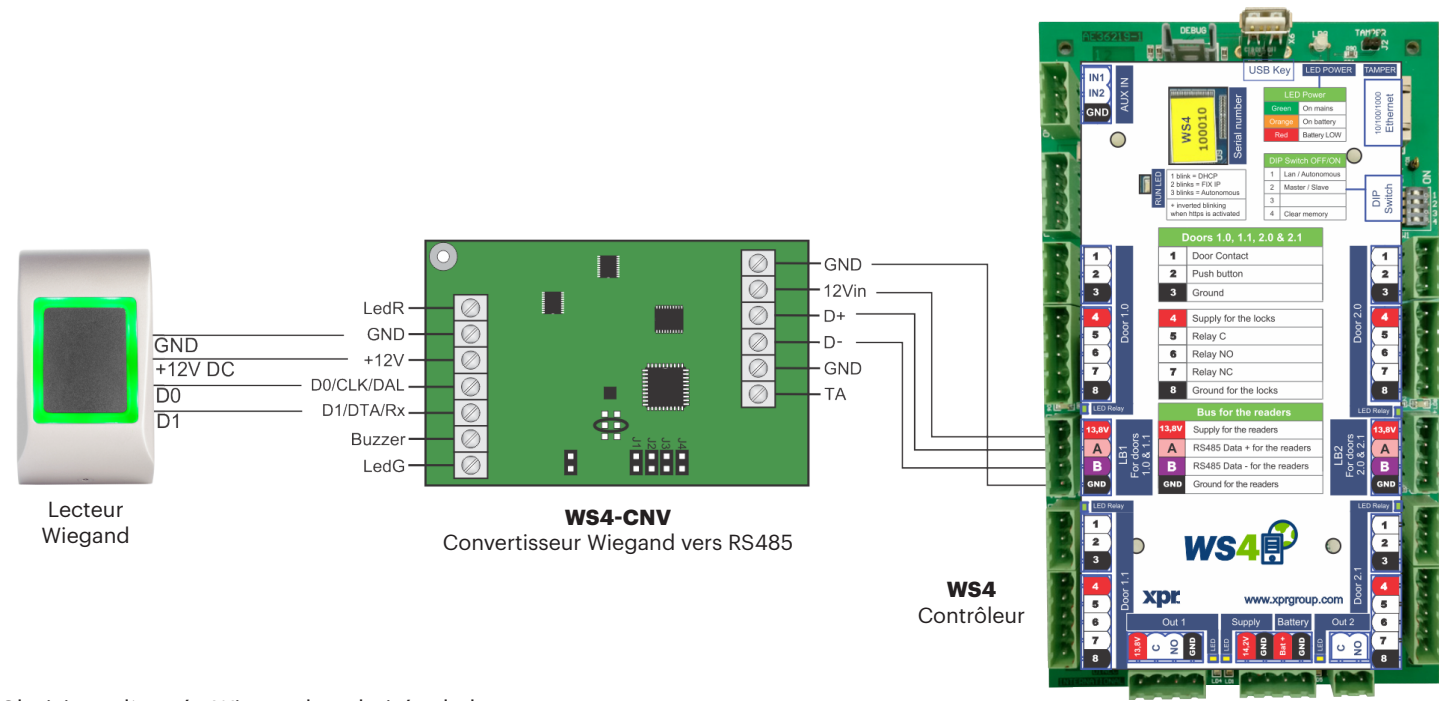

- Choisissez l'entrée Wiegand souhaitée du lecteur.
- Connectez le lecteur Wiegand au convertisseur tel que l'indique l'image ci-dessus.
- Saisissez l'adresse de votre choix pour le cavalier (0 ou 1).
- Définissez les paramètres du lecteur dans le logiciel WS4.

#### **5. PARAMÈTRES DU LOGICIEL**

#### **5.1 WIEGAND 26 BIT**

Dans **Configuration/Options système**, sélectionnez « Wiegand 26bit », l'option indiquée dans l'image ci-dessous. Dans Portes/Lecteur/Carte, sélectionnez « Wiegand decoded ».

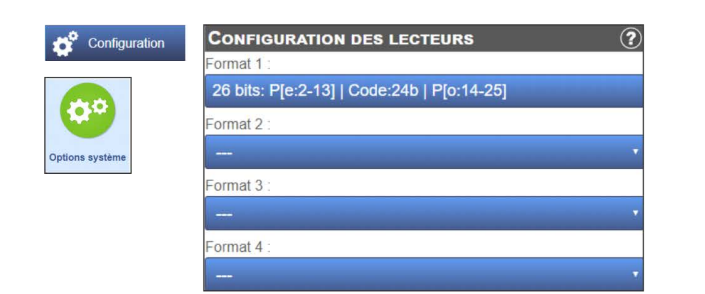

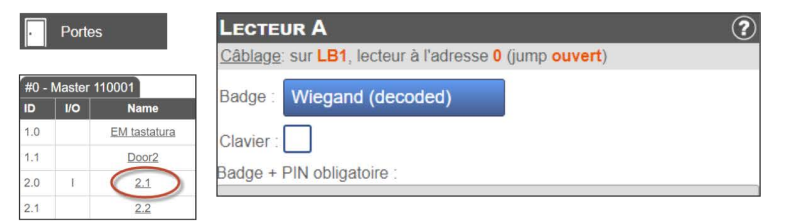

#### **5.2 WIEGAND 32 BIT**

Dans **Configuration/Options du système**, sélectionnez « Wiegand 32bit RAW », l'option indiquée dans l'image ci-dessous. Dans Portes/Lecteur/Carte, sélectionnez « Wiegand decoded ».

| Configuration   | CONFIGURATION DES LECTEURS | ? |
|-----------------|----------------------------|---|
|                 | Format 1 :                 |   |
|                 | 32 bits: RAW               |   |
|                 | Format 2 :                 |   |
| Options système |                            |   |
|                 | Format 3 :                 |   |
|                 | -                          |   |
|                 | Format 4 :                 |   |
|                 |                            |   |

| Portes |        | s            | LECTEUR A                                             |
|--------|--------|--------------|-------------------------------------------------------|
|        |        |              | Câblage: sur LB1, lecteur à l'adresse 0 (jump ouvert) |
| #0 -   | Master | 110001       |                                                       |
| ID     | 1/0    | Name         | Badge : Wiegand (decoded)                             |
| 1.0    |        | EM tastatura |                                                       |
| .1     |        | Door2        | Clavier :                                             |
| 2.0    | Ĩ.     | 2.1          | Badge + PIN obligatoire :                             |
| 1      |        | 2.2          |                                                       |

Ce produit est conforme aux exigences de la directive CEM 2014/30/UE. En outre, il est conforme à la directive RoHS2 EN50581:2012 et RoHS3 2015/863/EU.

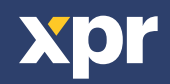

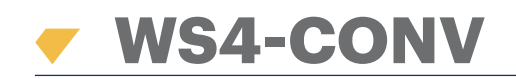

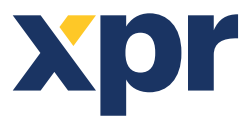

Convertitore da Wiegand a RS485

# MANUALE PER L'UTENTE

#### **1. DESCRIZIONE**

Questo convertitore consente la connessione di qualsiasi tipo di lettore (Wiegand, Data/Clock ISO2, Dallas e RS-232) al bus locale delle unità di accesso. Il convertitore adatta automaticamente i suoi ingressi (D1/CLK/Dal e D0/DTA/Rx) all'uscita del lettore.

## **2. SPECIFICHE TECNICHE**

- · Consumo di corrente senza elementi esterni: 30 mA
- Uscita 13,8 Vdc: max. 300 mA
- Ingresso tamper
- Dimensioni (mm): 66 x 41

## **3. DESCRIZIONE DI PONTICELLI E MORSETTI TERMINALI**

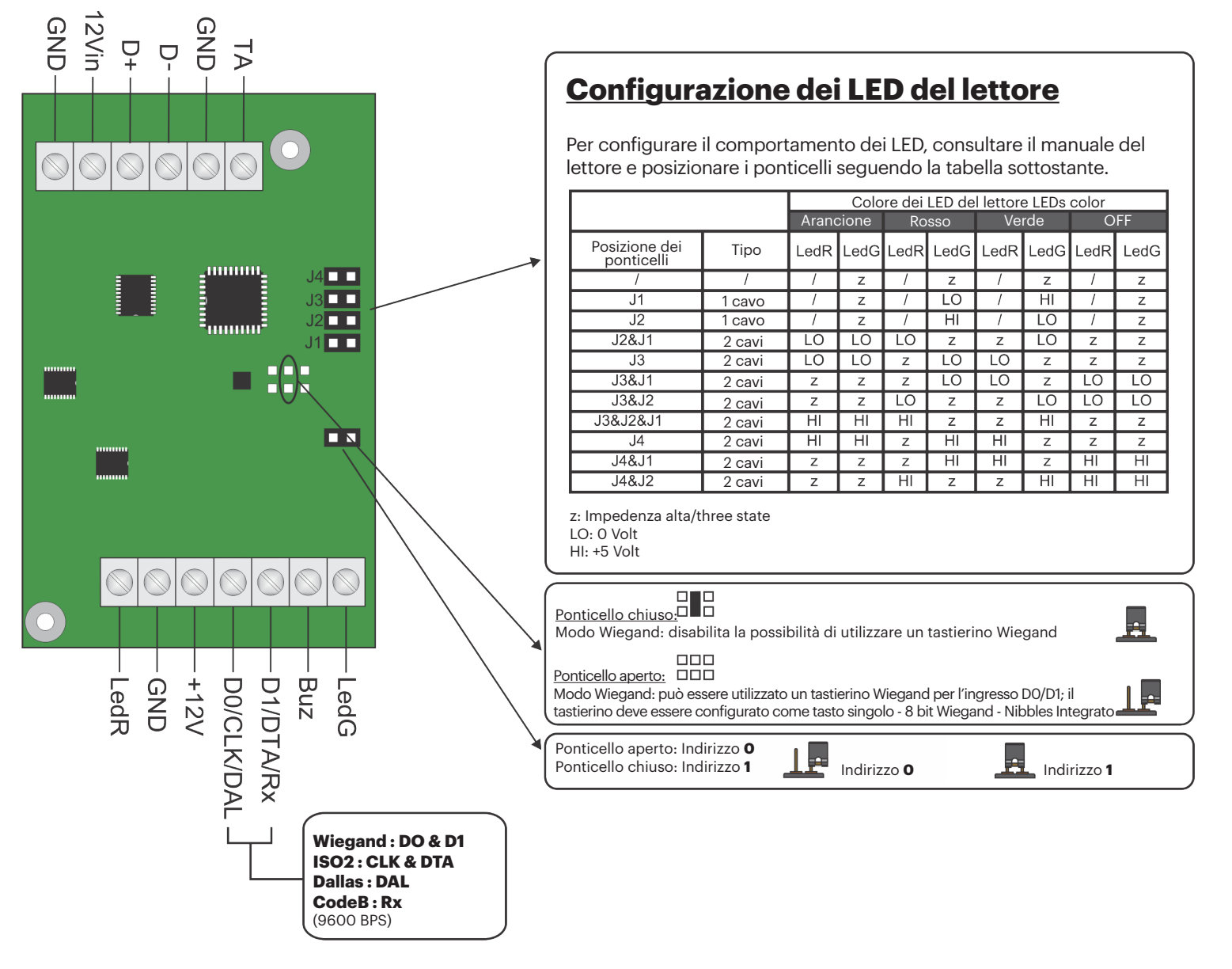

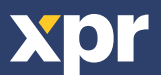

#### 4. DIAGRAMMA DI CONNESSIONE

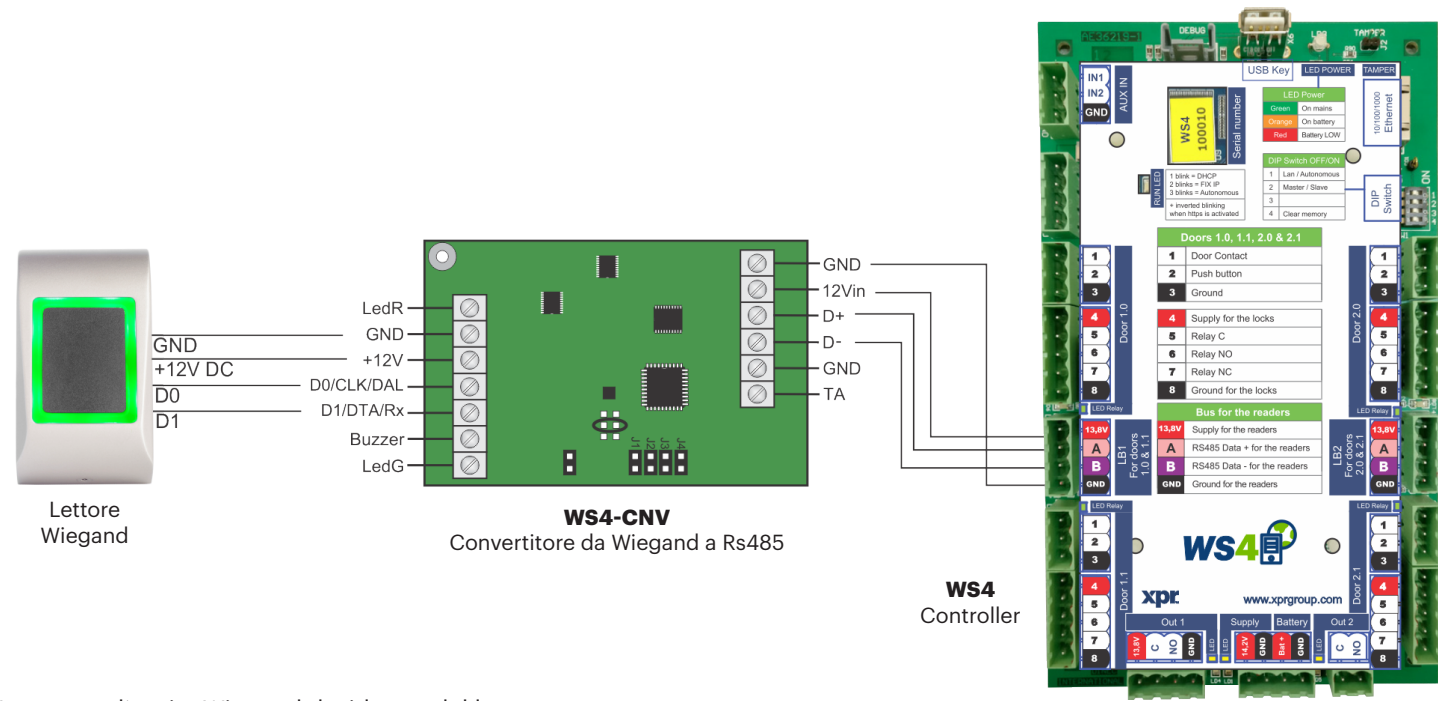

ŀ

#0 ID

- Impostare l'uscita Wiegand desiderata del lettore.
- Collegare il lettore Wiegand al convertitore come mostrato nella figura precedente.
- Collocare il ponticello dell'indirizzo nel convertitore sull'indirizzo desiderato del convertitore , 0 o 1.
- Configurare i parametri del lettore nel software Ws4.

#### **5. IMPOSTAZIONI DEL SOFTWARE**

#### **5.1 WIEGAND 26 BIT**

In Impostazioni/Opzioni del sistema, selezionare "Wiegand 26bit", come mostrato nella figura sottostante. In Porte/Lettore/Scheda, selezionare "Wiegand decoded".

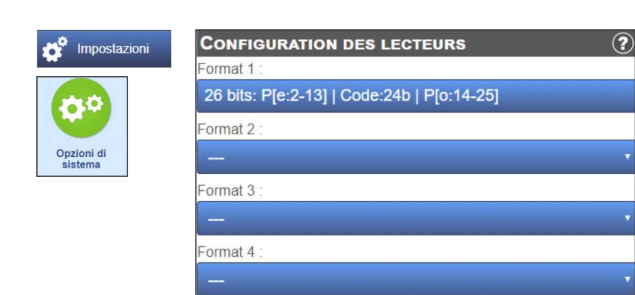

|        | • Porte |              | LECTEUR A                                             |
|--------|---------|--------------|-------------------------------------------------------|
|        |         |              | Câblage: sur LB1, lecteur à l'adresse 0 (jump ouvert) |
| #0 - N | Master  | 110001       | Badge : Minggend (decoded)                            |
| ID     | I/O     | Name         | Bauge: Wiegand (decoded)                              |
| 1.0    |         | EM tastatura | Clavier :                                             |
| 1.1    |         | Door2        |                                                       |
| 2.0    | 1       | 2.1          | Badge + PIN obligatoire :                             |
| 2.1    |         | 2.2          |                                                       |

#### 5.2 WIEGAND 32 BIT

In Impostazioni/Opzioni del sistema, selezionare "Wiegand 32bit RAW", come mostrato nella figura sottostante. In Porte/Lettore/Scheda, selezionare "Wiegand decoded".

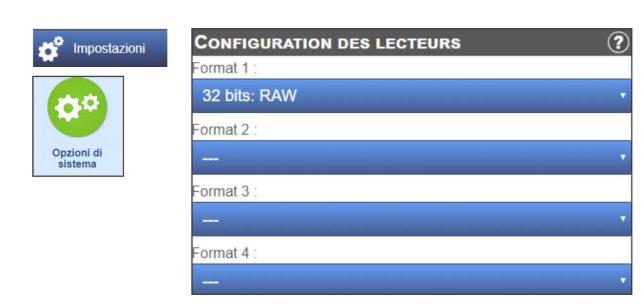

| • Porte |        |              | LECTEUR A                                             |
|---------|--------|--------------|-------------------------------------------------------|
|         |        |              | Câblage: sur LB1, lecteur à l'adresse 0 (jump ouvert) |
| #0 -    | Master | 110001       |                                                       |
| ID      | 1/0    | Name         | Badge : Wiegand (decoded)                             |
| 1.0     |        | EM tastatura |                                                       |
| .1      |        | Door2        | Clavier                                               |
| 2.0     | Ĩ.     | 2.1          | Badge + PIN obligatoire :                             |
| 2.1     |        | 2.2          |                                                       |

Questo prodotto è conforme ai reguisiti della Direttiva EMC 2014/30/UE. Inoltre, è conforme alla Direttiva RoHS2 EN50581:2012 e RoHS3 2015/863/EU.

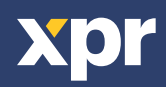

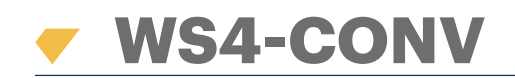

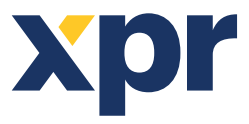

Convertidor de Wiegand a RS485

ES

# MANUAL DE USUARIO

## **1. DESCRIPCIÓN**

Este convertidor permite la conexión de cualquier tipo de lector (Wiegand, de datos/fichas ISO2, Dallas y RS-232) al bus local de las unidades de acceso. El convertidor adapta automáticamente sus entradas (D1/CLK/Dal y D0/DTA/Rx) a la salida del lector.

## 2. ESPECIFICACIONES

- Consumo de corriente sin elementos externos: 30 mA
- Salida 13,8 V CC: máx. 300 mA
- Entrada manual
- Dimensiones (mm): 66 x 41

# **3. DESCRIPCIÓN DE PUENTES Y BLOQUES DE TERMINALES**

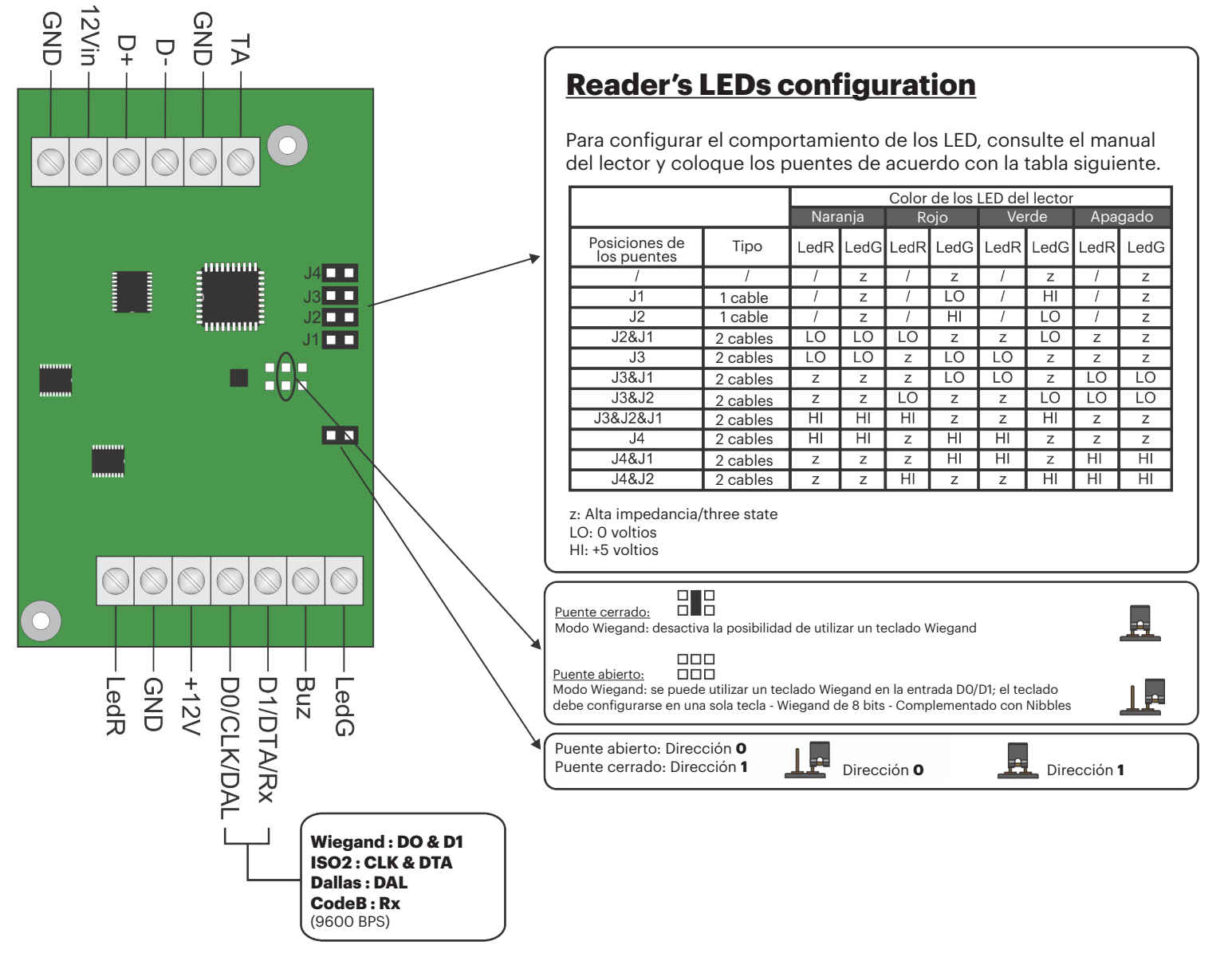

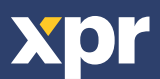

#### 4. DIAGRAMA DE CONEXIÓN

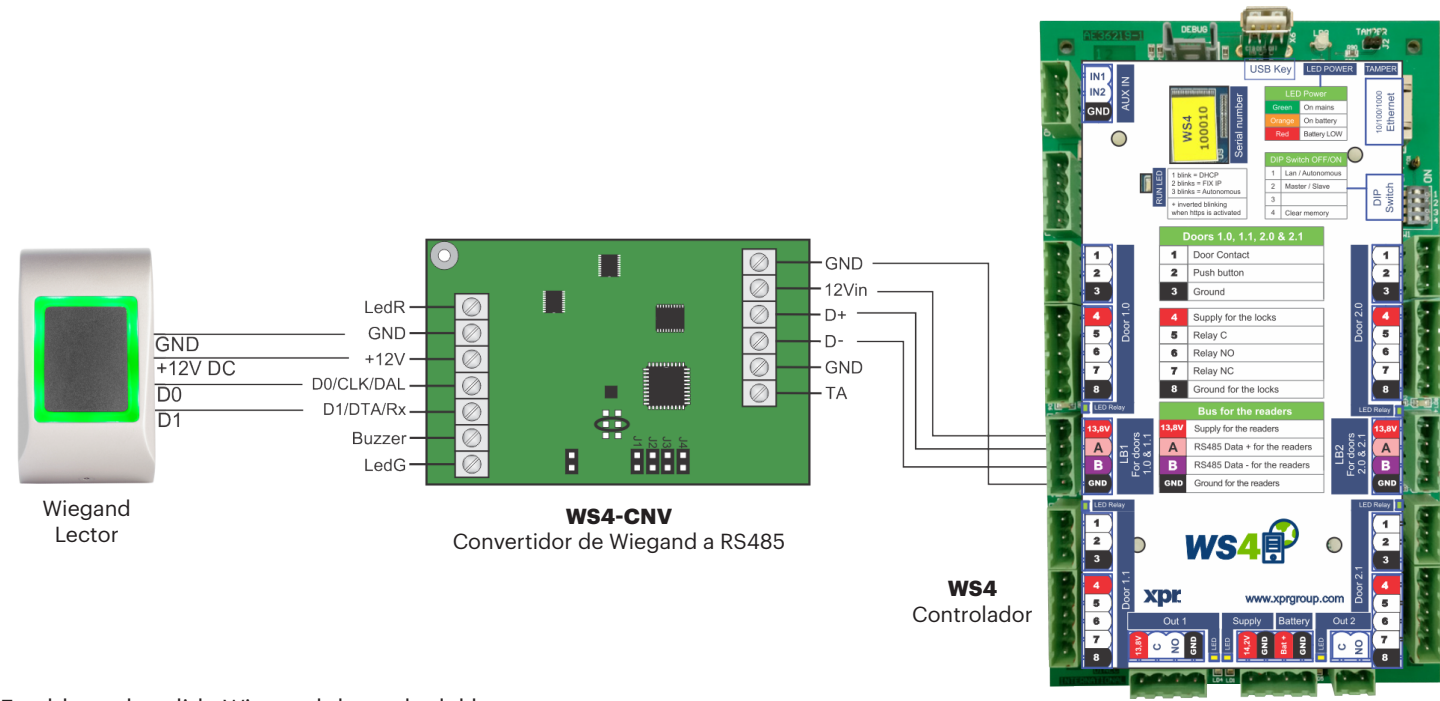

- Establezca la salida Wiegand deseada del lector.
- Conecte el lector Wiegand al convertidor como se muestra en la imagen anterior.
- Coloque el puente de direcciones del convertidor en la dirección deseada, 0 o 1.
- Configure los parámetros del lector en el software Ws4.

# **5. AJUSTES DE SOFTWARE**

#### 5.1 WIEGAND 26 BIT

En **Ajustes/Opciones del sistema**, seleccione "Wiegand 26bit", como se muestra en la imagen siguiente. En Puertas/Lector/Tarjeta seleccione "Wiegand decoded".

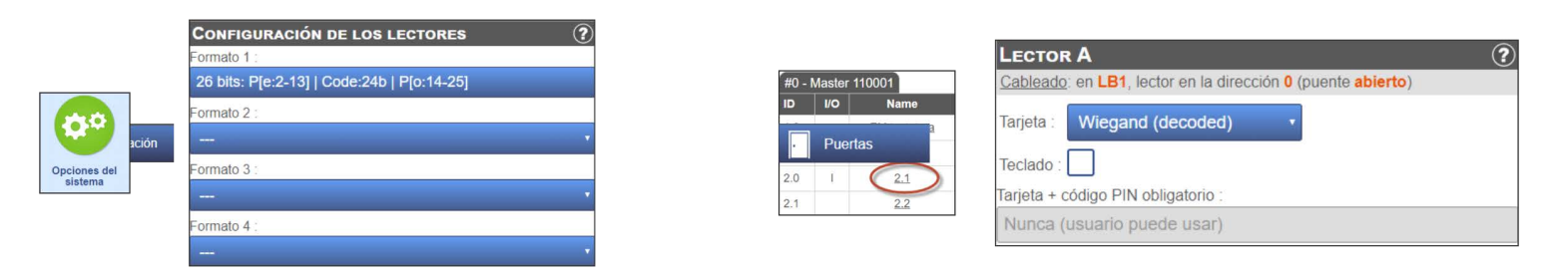

#### 5.2 WIEGAND 32 BIT

En **Configuración/Opciones del sistema**, seleccione "Wiegand 32bit RAW", como se muestra en la imagen siguiente. En Puertas/Lector/Tarjeta seleccione "Wiegand decoded".

| Configuración | Configuración de los lectores | ? |
|---------------|-------------------------------|---|
| *             | Formato 1                     |   |
|               | 32 bits: RAW                  |   |
|               | Formato 2 :                   |   |
| Opciones del  |                               |   |
| sistema       | Formato 3 :                   |   |
|               |                               |   |
|               | Formato 4 :                   |   |
|               |                               |   |

|     | Master ' | 110001     |
|-----|----------|------------|
| ID  | 1/0      | Name       |
| 1.0 |          | EM tastati |
| 1.1 |          | Door2      |
| 2.0 | Ť        | 2.1        |
| 2.0 |          | 2.1        |

| Lесто     | r A                                    | ?                      |
|-----------|----------------------------------------|------------------------|
| Cablead   | <u>o</u> : en LB1, lector en la direcc | ión 0 (puente abierto) |
| Tarjeta : | Wiegand (decoded)                      |                        |
| Teclado : |                                        |                        |
| Tarjeta + | código PIN obligatorio :               |                        |
| Nunca     | (usuario puede usar)                   |                        |

Este producto cumple con los requisitos de la Directiva EMC 2014/30/UE. Cumple además con la Directiva RoHS2 EN50581:2012 y RoHS3 2015/863/EU.

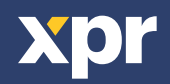

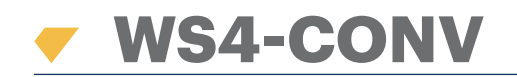

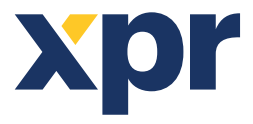

Wiegand-RS485-Konverter

DE

# BENUTZERHANDBUCH

#### **1. BESCHREIBUNG**

Der Konverter ermöglicht die Verbindung jedes Lesertyps (Wiegand, Data / Clock ISO2, Dallas und RS-232) mit der lokalen Busleitung der Zutrittseinheiten. Der Konverter passt seine Eingänge (D1/CLK/Dal und D0/DTA/Rx) automatisch an die Ausgänge des Lesers an.

#### **2. GERÄTEMERKMALE**

- Stromaufnahme ohne externe Geräte: 30 mA
- Ausgangsspannung 13,8 VDC: max. 300 mA
- Sabotageeingang
- Abmessungen (mm): 66 x 41

#### **3. ÜBERSICHT DER JUMPER UND ANSCHLUSSKLEMMEN**

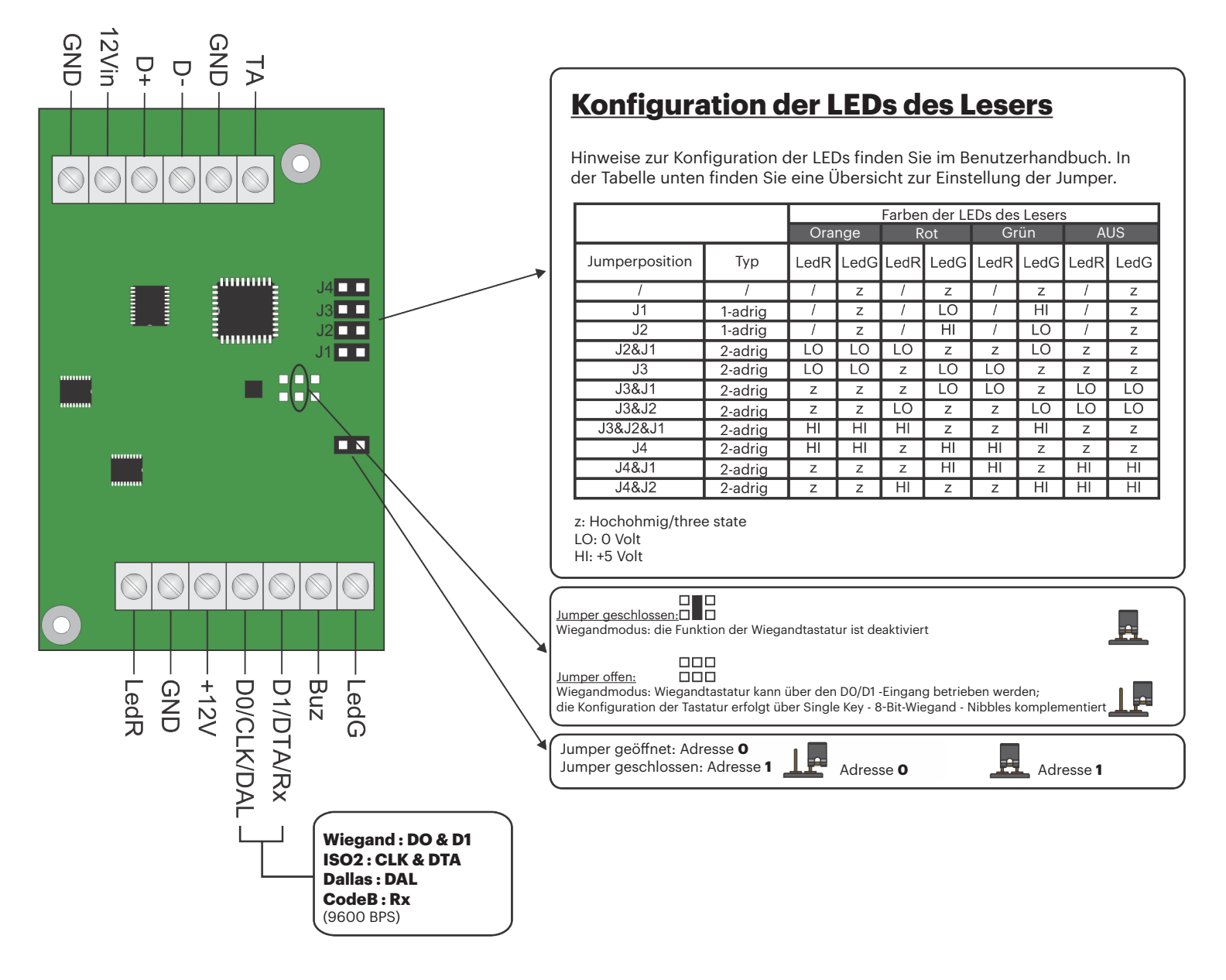

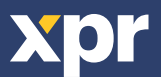

## 4. ÜBERSICHT DER VERDRAHTUNG

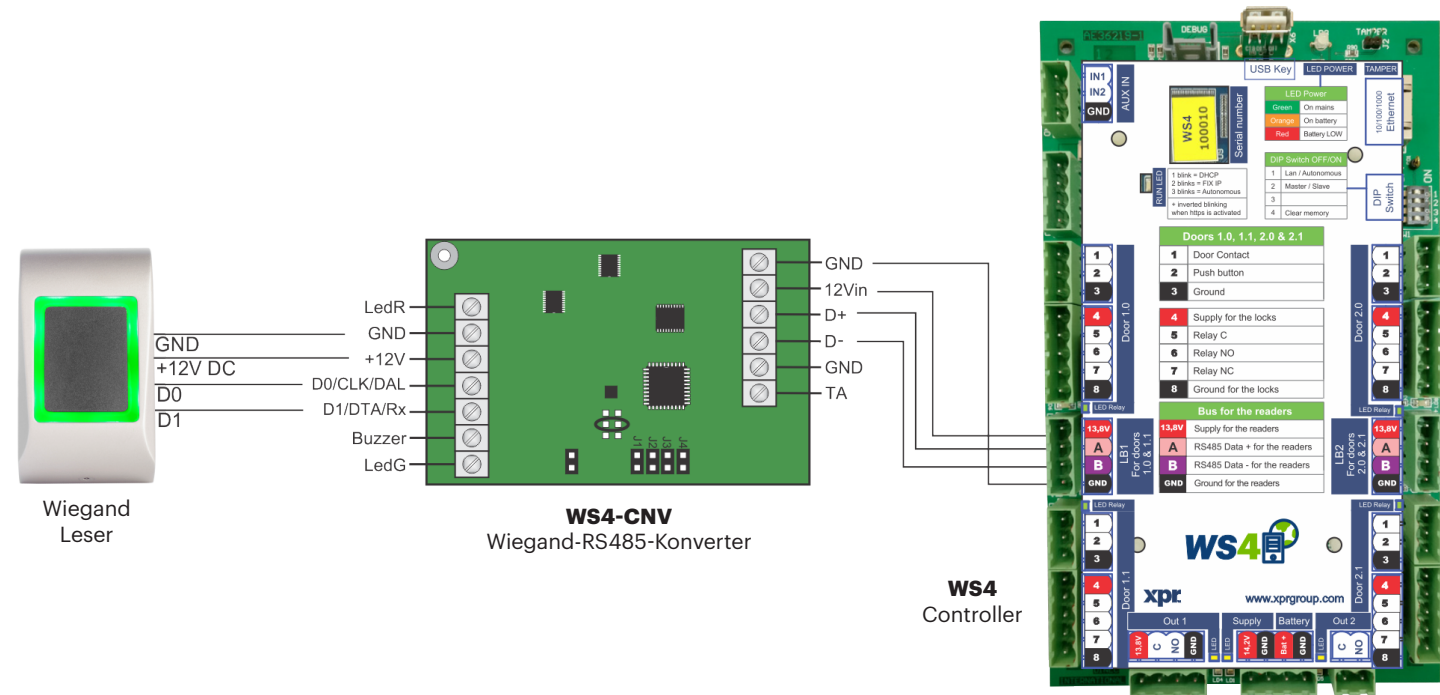

- Wählen Sie den gewünschten Wiegand-Ausgang des Lesers.
- Verbinden Sie den Wiegandleser mit dem Konverter, wie in der Abbildung oben dargestellt.
- Stellen Sie den Adress-Jumper des Konverters auf die gewünschte Adresse ein, O oder 1.
- Nehmen Sie in der WS4-Software die gewünschten Einstellungen für den Leser vor.

# **5. SOFTWAREEINSTELLUNGEN**

#### 5.1 26-BIT-WIEGAND

Wählen Sie unter **Einstellungen/Systemoptionen** "Wiegand 26bit", siehe Abbildung unten. Wählen Sie unter Türen/Leser/Karte "Wiegand decoded".

| Einstellunge   |
|----------------|
| 00             |
| Systemoptionen |

| KONFIGURATION DER LESER                    | 7 |
|--------------------------------------------|---|
| Format 1 :                                 |   |
| 26 bits: P[e:2-13]   Code:24b   P[o:14-25] |   |
| Format 2 :                                 |   |
|                                            |   |
| Format 3 :                                 |   |
|                                            |   |
| Format 4 :                                 |   |
|                                            |   |

| #0 - | Master | 110001       |
|------|--------|--------------|
| ID   | 1/0    | Name         |
| 1.0  |        | EM tastatura |
| 1.1  |        | Door2        |
| 2.0  | i.     | 2.1          |
| 2.1  |        | 2.2          |

| Cabling: c | R A<br>on LB2, reader at address 0 | (jump <mark>opened</mark> ) | (? |
|------------|------------------------------------|-----------------------------|----|
| Location : | Input                              | *                           |    |
| Card :     | Wiegand (decoded)                  | •                           |    |
| Keypad :   |                                    |                             |    |

#### 5.2 32-BIT-WIEGAND

Wählen Sie unter **Einstellungen/Systemoptionen** "Wiegand 32bit RAW", siehe Abbildung unten. Wählen Sie unter Türen/Leser/Karte "Wiegand decoded".

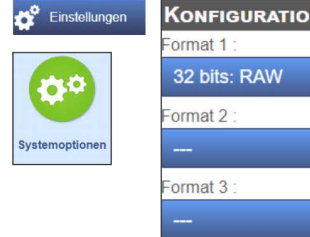

Format 4

| ATION DER LESER | ?   |
|-----------------|-----|
|                 |     |
| W               | -   |
|                 |     |
|                 | · · |
|                 |     |
|                 | *   |
|                 |     |
|                 | -   |

| #0 - | Master ' | 110001       |
|------|----------|--------------|
| ID   | 1/0      | Name         |
| 1.0  |          | EM tastatura |
| 1.1  |          | Door2        |
| 2.0  | T        | 2.1          |
| 2.1  |          | 2.2          |

| Cabling: on | LB2, reader at address 0 | (jump opened) |  |
|-------------|--------------------------|---------------|--|
| Location :  | Input                    | -             |  |
| Card :      | Wiegand (decoded)        | •             |  |

Dieses Produkt erfüllt die Bestimmungen der EMV-Richtlinie 2014/30/EU. Darüber hinaus entspricht es der RoHS2-Richtlinie EN50581:2012 und RoHS3-Richtlinie 2015/863/EU.

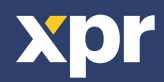

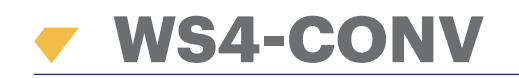

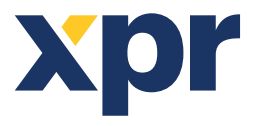

Converter Wiegand naar RS485

NL

# GEBRUIKERSHANDLEIDING

## **1. OMSCHRIJVING**

Met deze converter kan elk type reader (Wiegand, Data / Clock ISO2, Dallas en RS-232) verbinden met de locale bus van de toegangsapparaten. 3) De converter past automatisch de ingangen (D1/CLK/Dal en D0/DTA/Rx) aan de uitgang van de lezer aan.

## 2. SPECIFICATIES

- Huidig gebruik zonder externe elementen: 30 mA
- Output 13,8 Vdc : max. 300 mA
- Input van tamper
- Afmetingen (mm): 66 x 41

#### **3. OMSCHRIJVING JUMPERS EN KLEMMENBLOKKEN**

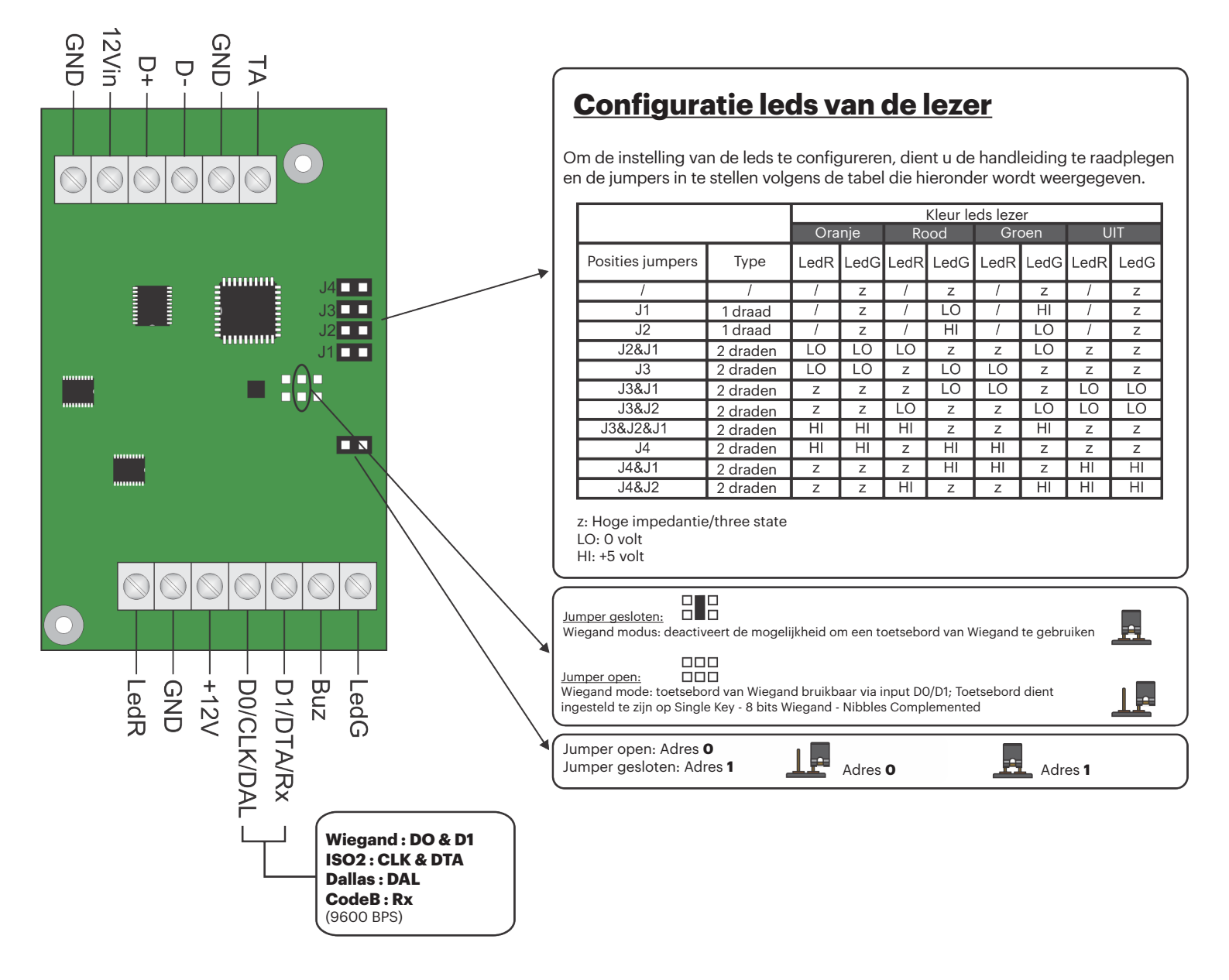

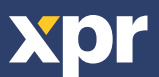

#### **4. AANSLUITSCHEMA**

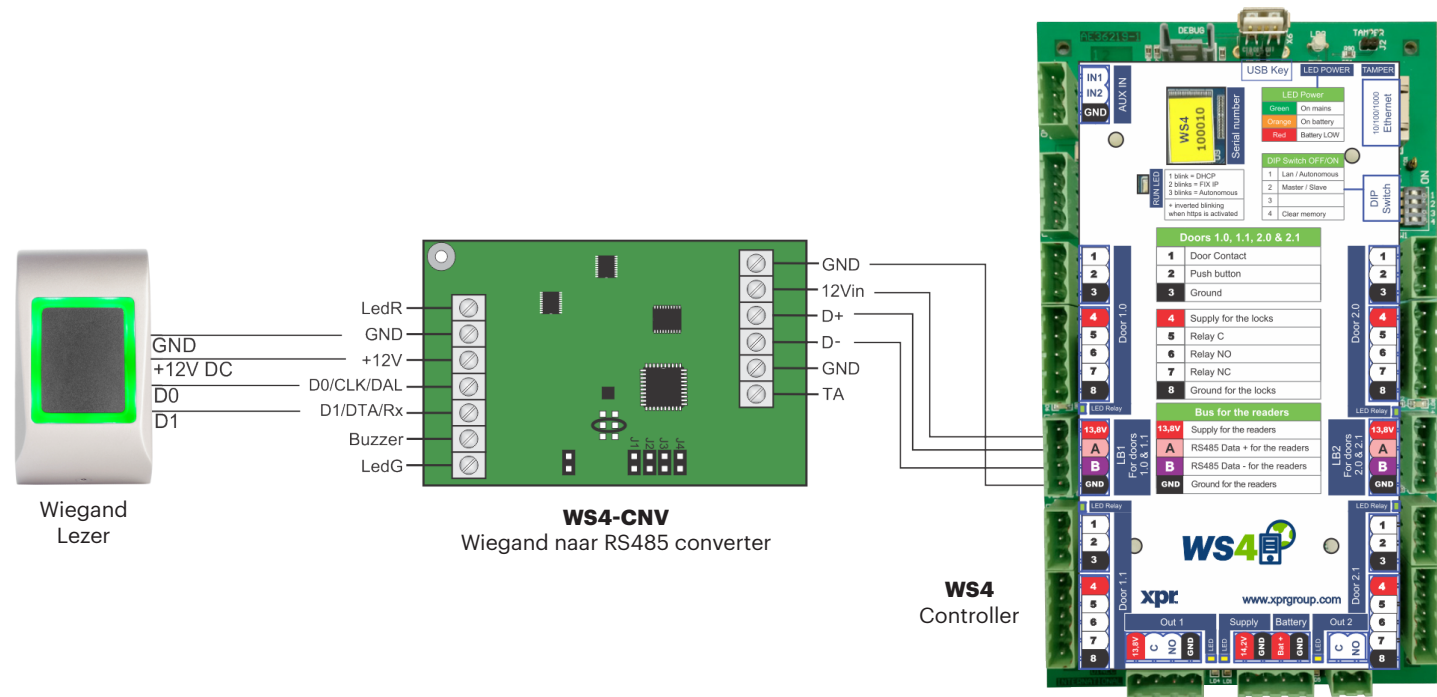

- Selecteer de gewenste Wiegand Output van de lezer.
- Sluit de Wiegand lezer aan op de converter zoals op de afbeelding hierboven staat.
- Stel de Address Jumper in op de converter op het gewenste adres, 0 of 1.
- Stel de parameters in voor de lezer in de WS4 software.

#### **5. SOFTWARE INSTELLINGEN**

#### **5.1 WIEGAND 26 BIT**

Selecteer in **Configuratie/Systeemopties** "Wiegand 26bit", zoals op de afbeelding hieronder staat. Selecteer in Deuren/Lezer/Kaart "Wiegand decoded".

| Configuratie                                                                                                   | Configuratie van de lezers                 | ? |
|----------------------------------------------------------------------------------------------------|--------------------------------------------|---|
| and a second second second second second second second second second second second second second second second | Formaat 1 :                                |   |
|                                                                                                    | 26 bits: P[e:2-13]   Code:24b   P[o:14-25] |   |
| Systeemopties                                                                                                  | Formaat 2 :                                |   |
|                                                                                                    |                                            |   |
|                                                                                                    | Formaat 3 :                                |   |
|                                                                                                    |                                            |   |
|                                                                                                    | Formaat 4 :                                |   |
|                                                                                                    |                                            | - |

| Deuren  |              | Lezer A                                             |
|---------|--------------|-----------------------------------------------------|
|         |              | Bekabeling: op LB1, lezer op adres 0 (jump geopend) |
| 0 - Mas | ter 110001   |                                                     |
| 5 I/C   | D Name       | Badge: Wiegand (decoded)                            |
| 0       | EM tastatura |                                                     |
| 1       | Door2        | Klavier:                                            |
| 0 1     | 2.1          | Badge + PIN code verplicht :                        |
| .1      | 2.2          | Nooit (de gebruiker mag kiezen)                     |

#### **5.2 WIEGAND 32 BIT**

Selecteer in **Configuratie/Systeemopties** "Wiegand 32bit RAW", zoals op de afbeelding hieronder staat. Selecteer in Deuren/Lezer/Kaart "Wiegand decoded".

| Configuratie            | Configuratie van de lezers | ? |
|-------------------------|----------------------------|---|
|                         | Formaat 1 :                |   |
|                         | 32 bits: RAW               |   |
| Opciones del<br>sistema | Formaat 2 :                |   |
|                         | -                          |   |
|                         | Formaat 3 :                |   |
|                         |                            |   |
|                         | Formaat 4 :                |   |
|                         | 1 <u></u>                  |   |

| ·    | Dei    | uren         | LEZER A<br>Bekabeling: op LB1, lezer op adres 0 (jump geopend) | ? |
|------|--------|--------------|----------------------------------------------------------------|---|
| #0 - | Master | 110001       |                                                                |   |
| ID   | 1/0    | Name         | Badge . Wiegand (decoded)                                      |   |
| 1.0  |        | EM tastatura | Klavior :                                                      |   |
| 1.1  |        | Door2        |                                                                |   |
| 2.0  | T      | 2.1          | Badge + PIN code verplicht :                                   |   |
| 2.1  |        | 2.2          | Nooit (de gebruiker mag kiezen)                                |   |

Dit product voldoet aan de eisen van de EMC-richtlijn 2014/30/EU. En voldoet tevens aan de RoHS2-richtlijn (BGS) EN50581:2012 en RoHS3-richtlijn 2015/863/EU.

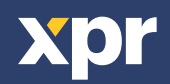